## System Config > Connect Portal

Last Modified on 07/25/2023 11:44 am EDT

The System Config > Connect Portal screen allows options to display or be removed from the Parent Portal (family.daycareworks.com or connect.schoolcareworks.com).

Actions Menu - click to view the Create Connect Portal User Names

1. Click Setup from the menu, then select System Config

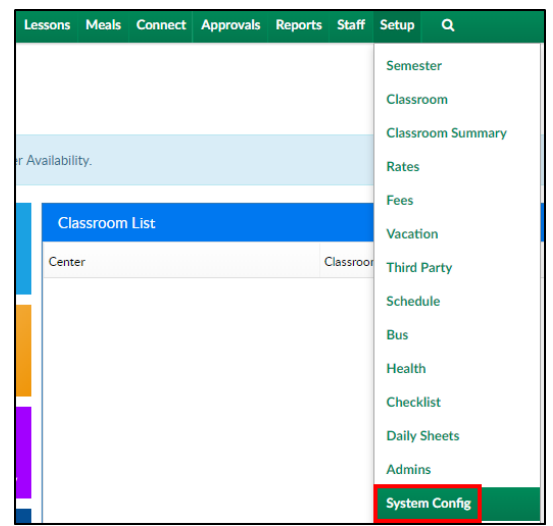

2. Click the Connect Portal tile

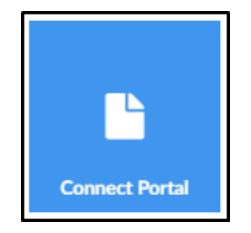

- 3. Complete the following options as necessary
  - Allow Connect Portal Login
    - Yes allow families to have the ability to access the Connect Portal. Please Note: This can be changed at a center level if this should be rolled out to individual centers
    - No families should not have access to the Connect Portal
  - Remove Doctor from Contacts list on Summary Page
    - Yes remove the student's primary care physician from appearing as a contact for a family
    - No the student's primary care physician will display as a contact in the Summary tab for the child
  - Validate Student Info On Registration Menu
    - Yes validate the student's information in the Connect Portal before registration. This will compare the student's personal information to the requirements for the classroom during the registration process
    - No do not validate the student's information

- Allow Connect Portal Payment
  - Yes allow families the ability to make payments via the Connect Portal. Please
    Note: This can be changed at the center level
  - No families are not able to make payments via the Connect Portal
- Required Times for Schedule Change Request
  - Yes
  - No
- Allow Editing Schedule Change Requests via Calendar
  - Yes parents are able to submit a Change Request on the Schedule > Calendar screen
  - No the Calendar tab is a read-only version of the student's current schedule schedule
- Allow Vacation Requests
  - Default uses Business Level used at the center level to follow the same settings as the business level
  - Yes Exclude Third Party Subsidy allows all families EXCEPT third party subsidy families to submit vacation requests via the Connect Portal
  - No Include Third Party Subsidy allows all families INDCLUDING third party subsidy families to submit vacation requests via the Connect Portal
  - No does not allow any families to submit vacation requests via the Connect Portal
- Bottom Custom Text on Family Portal Auto-Pay page This message only displays when adding a new auto-pay method. This message displays with a checkbox. Example: I authorize my payment method to be regularly processed for reoccurring payments
- Family Portal Auto-Pay Agreement Popup Text enter custom text that should be displayed on the Auto-pay screen when saving an auto-pay method. Example: By Agreeing you accept the terms of service. You agree to allow your center to charge your auto-pay account for balances due for current and past due amounts
- Top Custom Text on Family Portal One-Time Page enter text that should be displayed at the top of the Make Payment > Pay Now screen
- Bottom Custom Text on Family Portal One-Time page enter text that should be displayed at the bottom of the Make Payment > Pay Now screen
- Custom Text on Family Portal Account page enter text that should display on the Account tab under the Link Accounts section
- Custom Text on Family Portal save/change contact enter text that should display on the contact page when a contact is saved or changed
- 4. Click Save to save the settings or Apply To All Centers to apply the settings to all centers